- 1. Login to <u>eDisclosure</u> with your Northwestern NetID and Password
- 2. Click on 'COI Reviewer' page link on the left-hand side of the screen, and then refer to the annual disclosures pending review.

| <b>to:</b><br>scloser Page<br>II Compliance Page<br>I <b>I Reviewer Page</b>                                                                                | Faculty Annual D                                                                                                    | Disclosures: Need Review Staff A                                                                                                    | nnual Disclosures: Need Review All Dis                                                                                                    | closures Reports                                                                                 |                                                                |                                                          |                                             |
|----------------------------------------------------------------------------------------------------|----------------------------------------------------------------------------------------------------|----------------------------------------------------------------------------------------------------|----------------------------------------------------------------------------------------------------|--------------------------------------------------------------------------------------------------|----------------------------------------------------------------|----------------------------------------------------------|---------------------------------------------|
| nitor Annual Disclosure Completion Page                                                                                                    | Filter by 🕄                                                                                                    | ID 🔻                                                                                                    | GoClear                                                                                                    | Advanced                                                                                         |                                                                |                                                          |                                             |
|                                                                                                    | ID                                                                                                    | Name                                                                                                    |                                                                                                    | Execute Activity                                                                                 | Discloser's First Name                                         | Discloser's Last Name                                    | Date Submitted                              |
|                                                                                                    | DC00033629                                                                                                    | Annual Disclosure for Ursula P                                                                                                    | prod 2017                                                                                                    | Quick Review                                                                                     | Ursula                                                         | Porod                                                    | 1/30/2017                                   |
|                                                                                                    | DC00032535                                                                                                    | Annual Disclosure for Kenneth                                                                                                    | Poeppelmeier 2017                                                                                                    | Quick Review•                                                                                    | Kenneth                                                        | Poeppelmeier                                             | 1/30/2017                                   |
| 3. Each annual fa<br>Review" tab. (                                                                                                    | Disclosures<br>Disclos<br>culty discl<br>Click on the                                                                                                    | s pending review<br>sures with no pos<br>osure requiring<br>e link to perform                                                                                                    | r will appear here in<br>itive responses do no<br>review will appear<br>n a review.                                                                                                    | a list, meanir<br>ot require revie<br>r in the "Facul                                            | ng at least one po<br>ew, but are accessi<br>Ity Annual Disclo | ositive response<br>bible in the "All Di<br>osures: Need | on the disclosure                           |
| Filter by ID                                                                                                    | Review Staff Ann                                                                                                    | ual Disclosures: Need Reviev                                                                                                    | v All Disclosures Reports Clear Advanced Execute Activit                                                                                                    | Click on the                                                                                     | link to perform a                                              | review                                                   | Date Submitted                              |
| 0033629 Annual Disclosu                                                                                                    | ire for John Smith 2                                                                                                    | 2017                                                                                                    | Quick Review                                                                                                    | John                                                                                             | Sm                                                             | ith                                                      | 1/30/2017                                   |
| 4. Upon clicking t<br>"Disclosure Inf<br>closure Status<br>School Review<br>Discloser:<br>Person Typ<br>Discloser:<br>Person Typ<br>Discloser:<br>Departmen | the person<br>formation"<br>John Smith<br>Weinberg College of Ar                                                                                                    | I's disclosure lin<br>' tab and then cl                                                                                                    | k, you will be take<br>lick "Record Schoo                                                                                                    | n to the revie<br>I Review"                                                                      | w workspace; re                                                | eview informations                                       | ion in<br>to complete revie                 |
| View Disclosure Snapshot:                                                                                                    | View                                                                                                    |                                                                                                    |                                                                                                    |                                                                                                  |                                                                |                                                          |                                             |
| Request Changes · Pleas<br>Log Comment · To co                                                                                                    | your Review:<br>se refer to the "Disclosur<br>mplete your review, click                                                                                                    | e Information" tab below, which displa<br>k "Record School Review" in the left-hi                                                                                                    | ays a summay of the annual disclosure respo<br>and navigation menu.                                                                                                    | nses, or click <b>"Snapshot: View"</b>                                                           | to view the entire detailed disclosure fo                      | orm.                                                     |                                             |
| Request Changes . Pleas<br>Log Comment                                                                                                    | your Review:<br>se refer to the "Disclosum<br>mplete your review, click<br>of tabs below:                                                                                                    | e Information" tab below, which displa<br>*Record School Review" <b>in the left-h</b> r                                                                                                    | ays a summay of the annual disclosure respo<br>and navigation menu.                                                                                                    | nses, or click "Snapshot: View"                                                                  | to view the entire detailed disclosure fo                      | orm.                                                     |                                             |
| Request Changes     Completing       Log Comment     To co       Log Private Comment     Description                                                        | your Review:<br>se refer to the "Disclosur<br>mplete your review, click<br>of tabs below:<br>Disclosure Information"                                                                                                    | e Information" tab below, which displa<br>«Record School Review" in <b>the left-h</b><br>tab displays the summary information                                                                                                  | sys a summay of the annual disclosure respo<br>and navigation menu.<br>I of this disclosure <b>as it was submitted</b> .                                                                                                    | nses, or click "Snapshot: View"                                                                  | to view the entire detailed disclosure fo                      | orm.                                                     |                                             |
| Request Changes     Completing       Log Comment     Description       Log Private Comment     The "       Assign Committee     The "                       | your Review:<br>er efer to the "Disclosun<br>mplete your review, click<br>of tabs below:<br>Disclosure Information"<br>Activity History" tab disp<br>Activity History" tab disp<br>Active Relationships" tat<br>have been removed by th | e Information" tab below, which display<br>"Record School Review" in the left-har<br>tab displays the summary information<br>plays all "Payment for Services" and/o<br>b shows the current state of the totali<br>e disclose). | sys a summay of the annual disclosure respo<br>and navigation menu.<br>I of this disclosure <b>as it was submitted</b> .<br>r "Sponsored/Reimbursed Travel" activities r<br>ty of a this discloser's disclosed interests/rei | nses, or click "Snapshot: View"<br>elated to this discloser.<br>lationships (whether disclosed d | to view the entire detailed disclosure for                     | orm.                                                     | ar, it does not display interests/relations |

The "Review History" tab displays the chronological history of this disclosure and its review by you or others (if any), including any comments. Note: "Log Comment" leaves a public comment that the discloser can see, whereas "Log Private Comment" allows reviewers to communicate privately, without the discloser can see, whereas "Log Private Comment" allows and a disclosures, previous determinations made relative to previous annual disclosures, and management plans associated with previous annual disclosures (if applicable)).

| Discloser Name: John Smith     |                                                          |                  |  |          |                             |
|--------------------------------|----------------------------------------------------------|------------------|--|----------|-----------------------------|
| Have financial interests?      |                                                          | Yes              |  |          |                             |
| umber of entity: 1.            |                                                          |                  |  |          | Information from disclosure |
| l) La Porte Regional Health S  | ystem (Total for Entity: \$50,00                         | 0.00)            |  | <u> </u> |                             |
| Relationships/Interests: Other | Activities, Ownership or Equity In                       | terest(s)        |  |          | summarized here             |
| Ownership/Equity               | - Stock purchased on open mar<br>Comment: 100,000 shares | ket: \$50,000.00 |  |          |                             |
| Ownership/Equity - Family      | Relationship: Spouse<br>- Stock purchased on open mar    | ket:             |  |          |                             |
|                                |                                                          |                  |  |          |                             |
|                                |                                                          |                  |  |          |                             |

This grid shows all relationships/interests disclosed by the individual by entity name (i.e. company), if applicable, as well as any other responses to the disclosure questions. This table includes all relevant disclosure information, however, if you would like to review the individual's full detailed disclosure (each question asked and each response), click the "Snapshot: View" text in the table at the top of the page

Description of other tabs and information that may be helpful or relevant to your review; for example, review last year's disclosure, last year's review determination, and any active management plans for the individual by selecting the "All Related Disclosures" tab. 5. Upon clicking "Record School Review", perform your review, selecting a determination and rationale for your determination. Then click 'OK'. Determinations and what happens next on next page.

| <ul> <li>Determination:</li> <li>No Conflict</li> <li>Conflict Identified; Create or Apply Management Plan</li> <li>Conflict Resolved Without Formal Management</li> <li>Need More Information</li> <li>Potential Conflict; Refer Review (to next review level or NUCOI)</li> <li>Refer to Committee<br/><u>Clear</u></li> </ul>                                                                                                    | Select a COI determination based on your review of the individual's<br>disclosed interests with respect to their Northwestern responsibilities;<br>then, select the rationale/explanation for your determination below (or<br>select "Other" if no category is appropriate and/or you would like to<br>provide additional information)                                                                                                    |
|----------------------------------------------------------------------------------------------------|----------------------------------------------------------------------------------------------------|
| <ul> <li>* Rationale:         <ul> <li>No Conflict: Disclosed relationship(s)/interest(s) do not relate to/impact facult concerns</li> <li>No Conflict: Disclosed relationship(s)/interest(s) within the 20% of allowed tim</li> <li>No Conflict: Disclosed relationship(s)/interest(s) known and addressed; do not</li> <li>Potential Conflict/Conflict: Disclosed relationship(s)/interest(s) relate to facult managed</li> <li>Potential Conflict/Conflict: Disclosed relationship(s)/interest(s) involve an enti</li> <li>Potential Conflict/Conflict: Disclosed relationship(s)/interest(s) involve use of 1</li> <li>Potential Conflict/Conflict: Disclosed relationship(s)/interest(s) presents conflict potential Conflict; Refer Review: Disclosed relationship(s)/interest(s) present conflict: Other</li> </ul> </li> <li>Additional Comments:</li> </ul> | y member's Northwestern responsibilities and do not present conflict of interest or conflict of commitment<br>e for external activities (for full faculty only)<br>present conflict of interest or conflict of commitment concerns that require management<br>ty member's Northwestern responsibilities (intersect with academic and/or research area) and should be<br>ty engaged in Northwestern research and should be managed<br>Northwestern resources (space, equipment, personnel, etc.) and should be managed<br>ict of commitment concerns that should be managed<br>conflict of interest or conflict of commitment concerns – additional review requested<br>conflict of interest or conflict of commitment concerns – guidance on how to manage/mitigate this situation |
| Add                                                                                                    |                                                                                                    |
| Name Description There are no items to bisplay                                                                                                    |                                                                                                    |
| You have the ability to add do                                                                                                    | cuments relative to your review if you                                                                                                    |
| would like (e.g., email exchang                                                                                                    | es with the faculty member or others)                                                                                                    |

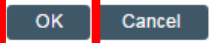

| COI Determination                                                                            | What this means                                                                                                    | What happens next                                                                                                    |
|----------------------------------------------------------------------------------------------|----------------------------------------------------------------------------------------------------|----------------------------------------------------------------------------------------------------|
|                                                                                              |                                                                                                    |                                                                                                    |
| No Conflict                                                                                  | No conflict with disclosed interests<br>and person's Northwestern<br>responsibilities                                                                                                    | Nothing – you are done!                                                                                                    |
| Conflict Identified; Create<br>or Apply Management<br>Plan                                   | <ul> <li>An actual or perceived COI exists for<br/>this person with respect to his or<br/>her Northwestern responsibilities</li> <li>You would like to create a new<br/>management plan for this person,<br/>OR this person has a management<br/>plan already in place around the<br/>relationship presenting a COI, and<br/>you would like to apply the<br/>management plan to this year's<br/>disclosure with no changes</li> </ul>    | <ul> <li>The review will go to status of "Review Complete – Preparing Correspondence"; you will need to take 3 steps to complete this review:         <ul> <li>✓ Create/Upload Management Plan (your own document, or prepare new management plan from system template; edit as needed)</li> <li>✓ Prepare Correspondence (from system template; edit as needed)</li> <li>✓ Send Correspondence</li> </ul> </li> <li>Correspondence and management plan will be routed to disclose</li> <li>Discloser will either "accept" plan or "request changes" (in either case, you will receive email notification)</li> <li>Upon discloser acceptance of plan, you are done!</li> </ul> |
| Conflict Resolved Without<br>Formal Management                                               | <ul> <li>An actual or perceived COI existed<br/>but has been eliminated, or it is not<br/>a traditional COI that should go<br/>through full COI management plan<br/>workflow in system</li> <li>You would just like to document<br/>that a discussion occurred or issue<br/>was resolved (e.g. a situation that is<br/>more than a "no conflict" but less<br/>than needing a management plan)</li> </ul>                                 | <ul> <li>This review will go to a status of "Review Complete –<br/>Preparing Correspondence"; you will need to either,</li> <li>✓ Prepare &amp; send correspondence (from system<br/>template; edit as needed); or</li> <li>✓ "Log Communication" where you can enter comments<br/>documenting your communication with the person<br/>and/or why the conflict has been resolved.</li> </ul>                                                                                                    |
| Need More Information                                                                        | <ul> <li>You need more information and do not want to complete the review; you may wish to seek more information from the discloser, a colleague, or NUCOI before completing your review.</li> <li>This will essentially will put the review on hold until you re-enter the review and document a response (e.g., obtained more information); it assumes you are reaching out to the discloser or others for more information</li> </ul> | <ul> <li>This review will go to status of <i>"Under Review: Response Pending</i></li> <li>Once you have what you need to complete review, select "Document Response" to document any new information received, then select "Record School Review" to complete your review as normal, selecting a final determination.</li> </ul>                                                                                                    |
| Potential Conflict; Refer<br>Review (to next review<br>level or NUCOI)<br>Refer to Committee | Allows you to refer a review to the<br>next level of School approver (if there<br>is one designated) or NUCOI<br>Allows you to send to designated                                                                                                    | Disclosure will be referred to designated next level for review<br>and will no longer be in your inbox<br>Disclosure will be referred to designated committee and will no                                                                                                    |
|                                                                                              | committee for review                                                                                                    | longer be in your inbox                                                                                                    |

\*For specific guidance in management plan development, workflow, and monitoring, referring items to committee, and other functionality in the system not specified here, please contact NUOI:

nucoi@northwestern.edu or 847.467.4515